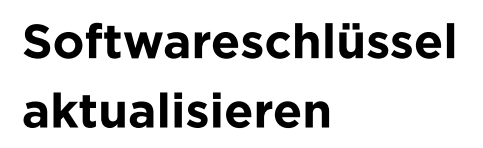

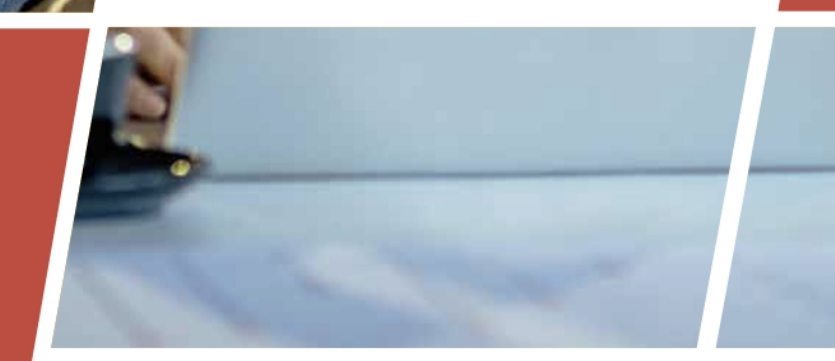

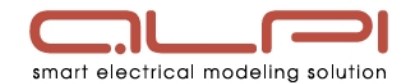

# C<sup>小</sup>NECOBT

### Aktualisierung der Dateien für den Softwareschlüssel

#### Technische Daten:

**Dateiname:** Keymaj-BT\_DEU.zip **Datum:** Tägliche Dateiaktualisierung

#### Installationsvorgang:

3

- Laden Sie die Datei "Keymaj-BT\_DEU.zip" herunter, indem Sie auf die folgende Schaltfläche "Herunterladen" klicken.
- Speichern Sie die Datei im Installationsverzeichnis von Caneco BT: "C: \Program Files (x86)\Common Files\Alpi Shared"
- Sollte dieses Verzeichnis nicht vorhanden sein, legen Sie es vorher an. Extrahieren Sie diese Datei in das oben genannte
- Installationsverzeichnis, indem Sie die vorhandenen Dateien überschreiben.
- Führen Sie das Programm KEYMAJ.exe aus, um Ihren USB-Stick zu aktualisieren.

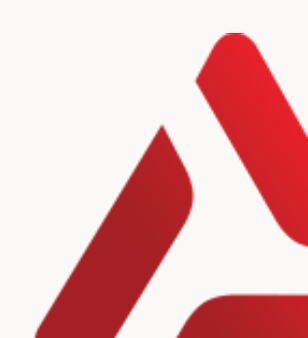

# **CANECOIMPLAN**

### Aktualisierung der Dateien für den Softwareschlüssel

#### Technische Daten:

Dateiname: Keymaj-IMP-INTL.zip Größe: 0.29 MB Datum: Tägliche Dateiaktualisierung

#### Installationsvorgang:

2

3

- Laden Sie die Datei "Keymaj-IMP-INTL.zip" herunter, indem Sie auf die folgende Schaltfläche "Herunterladen" klicken
  - Speichern Sie die Datei im Installationsverzeichnis von Caneco Implantation: »C:\Program Files (x86)\Common Files\Alpi Shared " und zusätzlich in « C:\Program Files \Common Files\Alpi Shared » Sollte dieses Verzeichnis nicht vorhanden sein, legen Sie es vorher an.
  - Extrahieren Sie diese Datei in das oben genannte Installationsverzeichnis, indem Sie die vorhandenen Dateien überschreiben.
  - Führen Sie das Programm KMAJIMP.exe aus, um Ihren USB-Dongle zu aktualisieren.

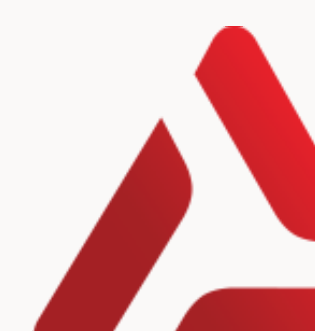

# **C**ANECOBIM

### Aktualisierung der Dateien für den Softwareschlüssel

#### Technische Daten:

Dateiname: Keymaj-BIM-INTL.zip Größe: 0.25 MB Datum: Tägliche Dateiaktualisierung

#### Installationsvorgang:

3

- Laden Sie die Datei "Keymaj-BIM-INTL.zip" herunter, indem Sie auf die folgende Schaltfläche "Herunterladen" klicken
- Speichern Sie die Datei im Installationsverzeichnis von Caneco Implantation: »C:\Program Files (x86)\Common Files\Alpi Shared " und zusätzlich in « C:\Program Files \Common Files\Alpi Shared » Sollte dieses Verzeichnis nicht vorhanden sein, legen Sie es vorher an.
- Extrahieren Sie diese Datei in das oben genannte Installationsverzeichnis, indem Sie die vorhandenen Dateien überschreiben.
- Führen Sie das Programm kmajbim.exe aus, um Ihren USB-Dongle zu aktualisieren

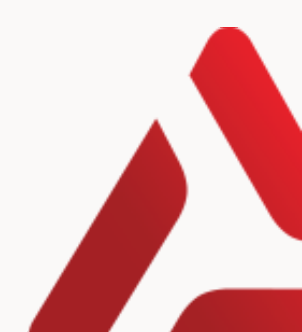

# **C**ANECOHT

### Aktualisierung der Dateien für den Softwareschlüssel

#### Technische Daten:

Dateiname: Keymaj-HT-INTL.zip Größe: 0.25 MB Datum: Tägliche Dateiaktualisierung

#### Installationsvorgang:

2

4

Laden Sie die Datei "Keymaj-HT-INTL.zip" herunter, indem Sie auf die folgende Schaltfläche "Herunterladen" klicken

Speichern Sie die Datei im Installationsverzeichnis von Caneco HT: "C:\Program Files(x86)\Common Files\Alpi Shared" Sollte dieses Verzeichnis nicht vorhanden sein, legen Sie es vorher an

Extrahieren Sie diese Datei in das oben genannte Installationsverzeichnis, indem Sie die **vorhandenen Dateien überschreiben.** 

Führen Sie das Programm KMAJHT.exe aus, um Ihren USB-Stick zu aktualisieren.

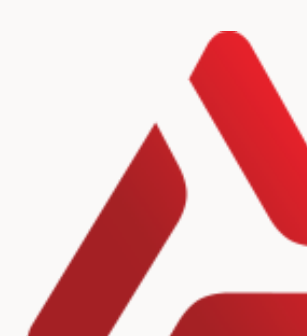

# **C**ANECOTCC

## Aktualisierung der Dateien für den Softwareschlüssel

#### Technische Daten:

**Dateiname:** Keymaj-TCC-INTL.zip **Größe:** 0.25 Mo **Datum:** Tägliche Dateiaktualisierung

#### Installationsvorgang:

2

4

Laden Sie die Datei "Keymaj-TCC-INTL.zip" herunter, indem Sie auf die folgende Schaltfläche "Herunterladen" klicken

Speichern Sie die Datei im Installationsverzeichnis von Caneco HT: "C:\Program Files(x86)\Common Files\Alpi Shared" Sollte dieses Verzeichnis nicht vorhanden sein, legen Sie es vorher an

Extrahieren Sie diese Datei in das oben genannte Installationsverzeichnis, indem Sie die vorhandenen Dateien überschreiben

Führen Sie das Programm KMAJTCC.exe aus, um Ihren USB-Stick zu aktualisieren

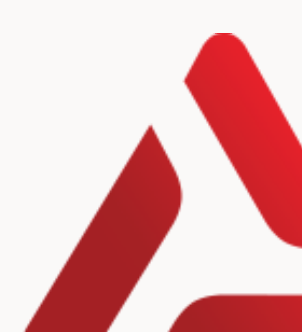

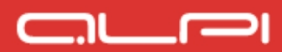